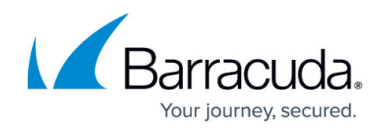

# **Scheduled Reports**

#### https://campus.barracuda.com/doc/32593/

Impersonation Protection reports can be generated and delivered via email on the day and time you select. For example, you can choose to have the *Threats* report covering the last 24 hours run each morning and emailed to you and your IT department.

## **Create a New Schedule for Report Creation and Delivery**

- 1. In the main navigation at top-left, go to **Reports > Scheduled reports**.
- 2. Click the **New schedule** button at top-right. The New schedule flyout opens.

| Workflows trigge       | red    |             |            |
|------------------------|--------|-------------|------------|
| Time range             |        |             |            |
| Lust of days           |        |             |            |
| Format —<br>CSV format |        |             |            |
| requency               |        |             |            |
| Daily                  |        | Weekly      | Monthly    |
| Every                  | First  |             |            |
| On                     | Su     | Mo Tu We    | e Th Fr Sa |
| At                     | 19:00  |             |            |
|                        | Delays | s may occur |            |
| Recipients             |        |             |            |

- 3. Fill in the required fields.
  - **Report name** Select either one of the **Barracuda's reports** or a report you have saved under **My reports**. You can see these on the <u>Reports</u> page.
  - Time range Select the time period you would like the report to cover. Choose between Last day (last 24 hours), Last 3 days, Last 7 days, Last 30 days, Last 90 days, and Last 6 months.
  - **Format** Currently all reports are delivered in CSV (Comma Separated Values) format.
  - **Frequency** Choose to have the report generated and delivered either *Daily*, *Weekly*, or *Monthly*.
    - Every (Depending on the Frequency selected, this option may not appear.) Select the week of the month that the report will be generated and delivered. Options are

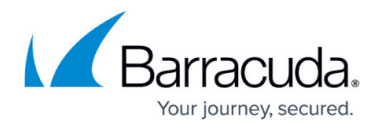

First, Second, Third, Fourth or Last. You can also choose Specific date.

- On (Depending on the Frequency selected, this option may not appear.) Choose the day of the week that the report will be generated and delivered. Options are *Sunday-Saturday*. Note: if *Specific date* is selected above, this option will be a day of the month (*1st-31st* or *Last day of the month*).
- At Select the time of day that the report will be generated and delivered.
- **Recipients** Enter the email addresses that will receive the report. To add more than one recipient, separate each email address with a comma and no spaces.

### **Edit an Existing Report Schedule**

1. In the main navigation at top-left, go to **Reports** > **Scheduled reports**. The current schedules are displayed.

| Scheduled re            |                                                                                                    |                                        | New schedule |
|-------------------------|----------------------------------------------------------------------------------------------------|----------------------------------------|--------------|
| ocurente por traineo di |                                                                                                    |                                        |              |
|                         | Types of fraud   PDF<br>Last 3 days monthly report scheduled every last Mandaty at 3 00 PM FPT for                    | Edit<br>Disable, Delete or Open report |              |
|                         | ි Next schedule: Apr 29, 2024 at 3:00 PM                                                                              | Last sent on: N/A                      |              |
|                         | Last 7 days group by recipient email types of fraud   CSV<br>Last dry daily report unhelded at 2 00 MX PT for<br>10 C | × :                                    |              |
|                         | ⑦ Next schedule: Apr 18, 2024 at 2:00 PM                                                                              | Last sent on: Apr 18, 2024 at 1:00 PM  |              |
|                         |                                                                                                    |                                        |              |
|                         | Threats   PDF Last 6 months didy report scheduled at 2:00 PM P0T for                                                  | 1                                      |              |
|                         | ⑦ Next schedule: Apr 18, 2024 at 2:00 PM                                                                              | Last sent on: Apr 18, 2024 at 1:00 PM  |              |

- 2. Click on the pencil icon 🖉. The scheduling details flyout opens.
- 3. Change the details as needed. The report type (i.e. *Top email reporters*) cannot be changed. Create a new schedule if you need one for another type of report.

## **Other actions**

Click the three dots on the right side to do one of the following:

- **Disable** The scheduled report will no longer be created or delivered until it is once again enabled.
- **Delete** Completely removed the report creation and delivery schedule.
- Open Report Open and view the generated report. See <u>Impersonation Protection Reports</u> for a description of report details.

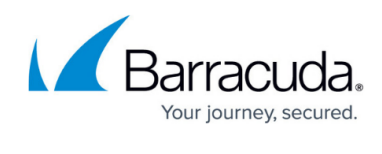

# Impersonation Protection

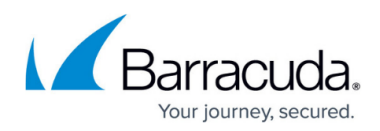

#### Figures

- 1. new-schedule.png
- 2. ip-scheduled-reports.png
- 3. pencil-icon.png
- 4. three-dots.png

© Barracuda Networks Inc., 2025 The information contained within this document is confidential and proprietary to Barracuda Networks Inc. No portion of this document may be copied, distributed, publicized or used for other than internal documentary purposes without the written consent of an official representative of Barracuda Networks Inc. All specifications are subject to change without notice. Barracuda Networks Inc. assumes no responsibility for any inaccuracies in this document. Barracuda Networks Inc. reserves the right to change, modify, transfer, or otherwise revise this publication without notice.